## Istruzioni per collegarsi:

- Cliccare sul 'Join Zoom Meeting' link Join Zoom Meeting <u>https://zoom.us/j/9395121078</u>
- Attendere il caricamento della schermata zoom; cliccare su 'Apri zoom.us.app'

| 🔍 🔍 🔪 Elena De Donato is inviting you 🗙 🛄 Launch Meeting - Zoom 🛛 🗙 | +                                                                                                |
|---------------------------------------------------------------------|--------------------------------------------------------------------------------------------------|
| ← → C                                                               |                                                                                                  |
| 👯 App M G google 🖸 YouTube 🦹 Repubblica 🚺 Corriere 🎮 Gmail 🧔        | UniCre Aprire zoom.us.app?                                                                       |
| zoom                                                                | https://zoom.us vuole aprire questa applicazione.                                                |
|                                                                     | Annula Apri zoom.us.app                                                                          |
| If nothing p                                                        | Please click <b>Open zoom.us if you see the system dialog.</b>                                   |
|                                                                     | Copyright 62020 Zoom Video Communications, Inc. All rights reserved.<br>Privacy & Legal Policies |

• Cliccare su 'Sign in'

| ← → C                                                                | ch Meeting - Zoom x +<br>255<br>27 Corriere M Gmail 💋 UniCredit Banca M Posta in arrivo - vi                  | ॐ YogaSeq8UILDER 🧔 Ritiro Referti Online 🛛 w≪ Pannello di Contro 🧯 |
|----------------------------------------------------------------------|----------------------------------------------------------------------------------------------------|--------------------------------------------------------------------|
| zoom                                                                 |                                                                                                    |                                                                    |
| This meeting is fo<br>Cick-*Sign in a John<br>authorized for joining | rauthorized attendees only<br>to sign into Zoom with an email address<br>his meeting<br>Sign in to Join Leave | ching                                                              |
|                                                                      | zoom                                                                                                    | m dialog.<br>download & run Zoom.                                  |
|                                                                      | Join a Meeting                                                                                                |                                                                    |
|                                                                      | Version: 4.6.7 (18176.0301)                                                                                   |                                                                    |

• Scegliere se inserire le proprie nuove credenziali (email e password) oppure premere su 'Sign in with Google' oppure 'Sign in with Facebook

| 🔍 🔍 M Elena De Donato is invitin | ig you 🗴 🖸 Launch Meeting - Zoom 🛛 🗙                                                    | +                                        |                       |                                             |       |
|----------------------------------|-----------------------------------------------------------------------------------------|------------------------------------------|-----------------------|---------------------------------------------|-------|
| ← → C                            | 21078?status=success                                                                    |                                          |                       |                                             |       |
| 👯 App M G google 🖪 YouTube       | e 🎗 Repubblica 🚺 Corriere M Gmail 💋                                                     | UniCredit Banca 🛛 M Posta in arrivo - vi | ✓ YogaSeqBUILDER < S  | Ritiro Referti Online wx Pannello di Contro | ) 🕑 N |
| 7000                             | 1                                                                                       |                                          |                       |                                             |       |
| 20011                            | •                                                                                       |                                          |                       |                                             |       |
|                                  |                                                                                         |                                          |                       |                                             |       |
|                                  |                                                                                         |                                          |                       |                                             |       |
|                                  |                                                                                         |                                          |                       |                                             |       |
| This                             | meeting is for authorized attendees only                                                |                                          |                       |                                             |       |
| Click '                          | "Sign In to Join" to sign into Zoom with an email add<br>rized for joining this meeting | ress Louin                               | ching                 |                                             |       |
|                                  |                                                                                         | Laui                                     | crimg                 |                                             |       |
|                                  | Sign In to Join Leav                                                                    | 0                                        |                       |                                             |       |
|                                  |                                                                                         |                                          |                       |                                             |       |
|                                  |                                                                                         |                                          |                       |                                             |       |
|                                  |                                                                                         |                                          |                       | m dialog.                                   |       |
|                                  |                                                                                         |                                          |                       | in allerog.                                 |       |
|                                  | Sign In                                                                                 | Sign Up Free                             |                       | download & run Zoom.                        |       |
|                                  | Email                                                                                   |                                          |                       |                                             |       |
|                                  | Email                                                                                   |                                          | Sign In with SSO      |                                             |       |
|                                  | Password                                                                                | Forgot? or G                             | Sign In with Google   |                                             |       |
|                                  |                                                                                         |                                          |                       |                                             |       |
|                                  | ✓ Keep me signed                                                                        | in Sign In T                             | Sign In with Facebook |                                             |       |
|                                  |                                                                                         |                                          |                       |                                             |       |
|                                  |                                                                                         |                                          |                       |                                             |       |
|                                  | < Back                                                                                  |                                          |                       |                                             |       |
|                                  |                                                                                         |                                          |                       |                                             |       |
|                                  |                                                                                         |                                          |                       |                                             |       |

• Cliccare su 'Join'

| ntro |
|------|
|      |
|      |
|      |
|      |
|      |

| New Meeting v Join<br>Schedule Share Screen v<br>This meetings for authorized attendees only<br>Citek 'Sign in to Join' to sign into Zoon with an email address<br>authorized for joining this meeting | <b>C</b> )    |                | 21:11<br>martedi, marzo 10                                                                                                    |     |
|----------------------------------------------------------------------------------------------------|---------------|----------------|----------------------------------------------------------------------------------------------------|-----|
| Schedule Share Screen - This meeting is for authorized attendees only<br>Click "sign in to Join" to sign into Zoom with an email address<br>authorized for joining this meeting                        | New Meeting 👻 | Join           |                                                                                                    | Zoo |
| Click Sign to Join't or lign into Zoom with an email address authorized for joining this meeting                                                                                                    | Schedule      | Share Screen 🖌 | No upcoming meetings today                                                                                                    |     |
|                                                                                                    |               |                | This meeting is for authorized attendees only<br>City "Sign in to be sign into 200m with an email address<br>authorized for joining this meeting |     |

• Inserire il Meeting ID: 939 512 1078

| Join Meeting<br>Meeting ID or Personal Link Name |  |
|--------------------------------------------------|--|
| Elena De Donato                                  |  |
| Don't connect to audio Turn off my video         |  |
| Cancel Join                                      |  |
|                                                  |  |
|                                                  |  |

• Verificare la connessione, gli altoparlanti e la propria telecamera cliccando su 'Test Speaker and Microphone'. Scegliere se oscurare il proprio audio e video cliccando sulle icone microfono e telecamera in basso a sinistra.

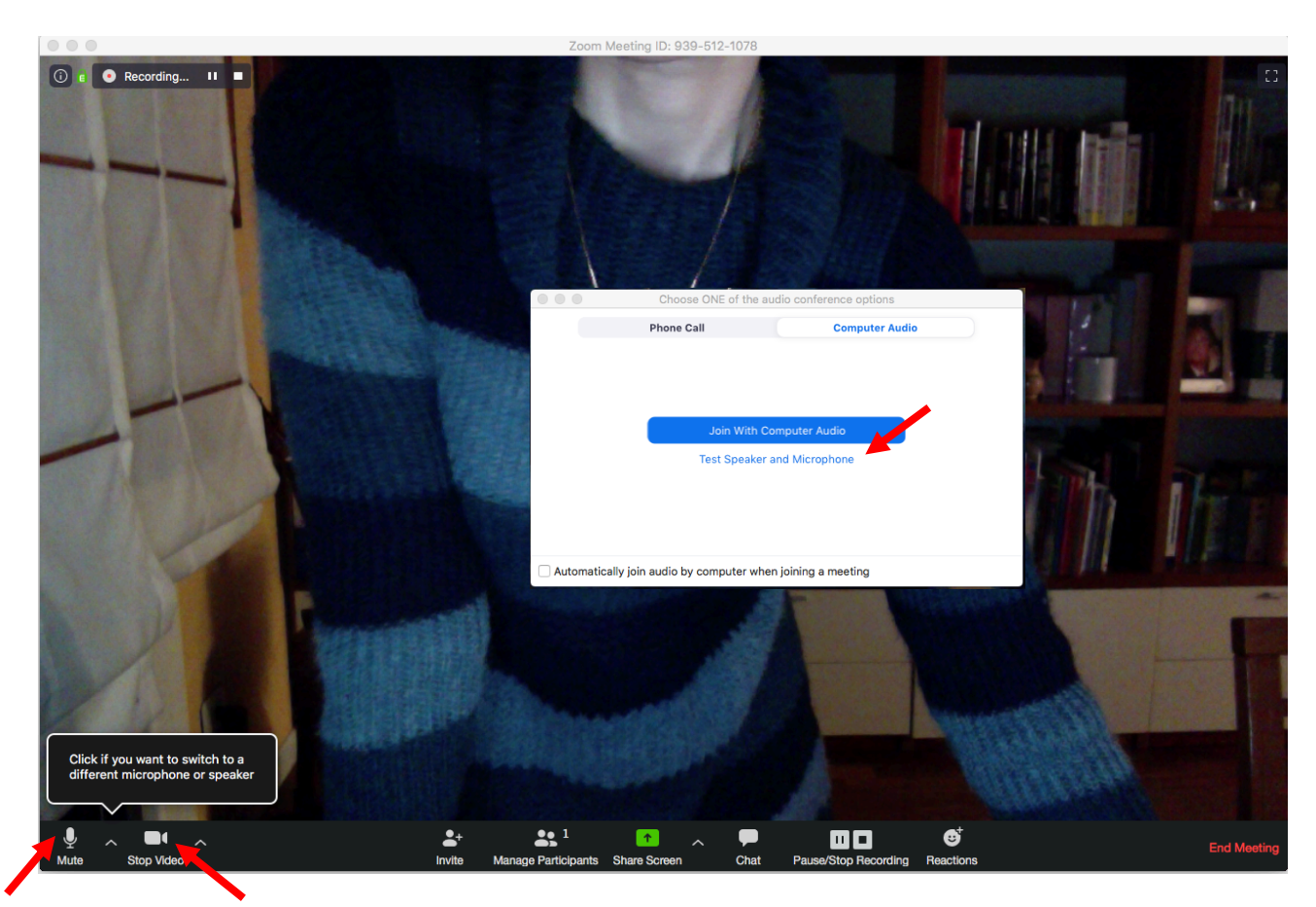